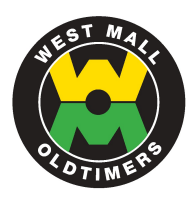

## STEP 1

### ► LOG-IN TO THE LEAGUE WEB SITE

- On the Home Page (www.westmalloldtimers.com) click on *Player Login*.
- Enter your e-mail address in the Login field and your password.

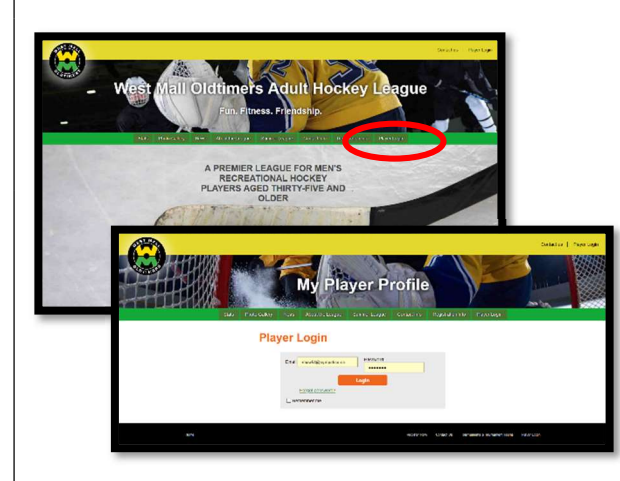

 You will receive an e-mail with a link to reset your password. Just click on the link.  If you have forgotten your password, or never set one up, just click on the "Forgot Password" link. You will be asked to reset your password.

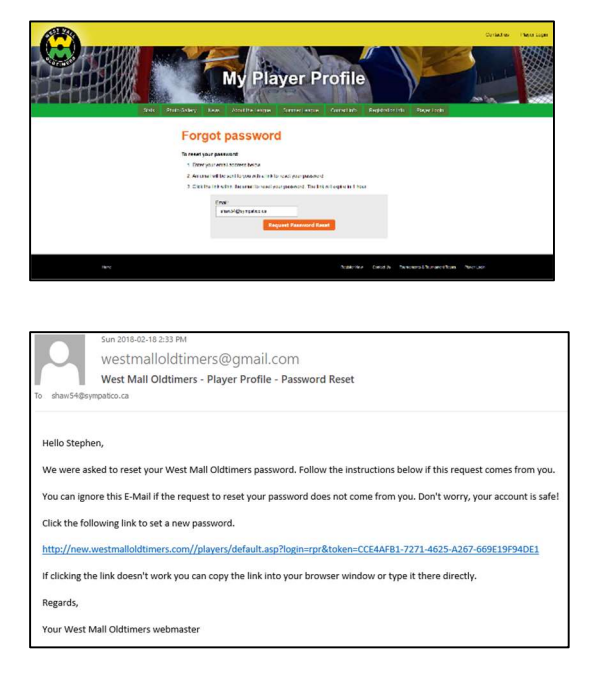

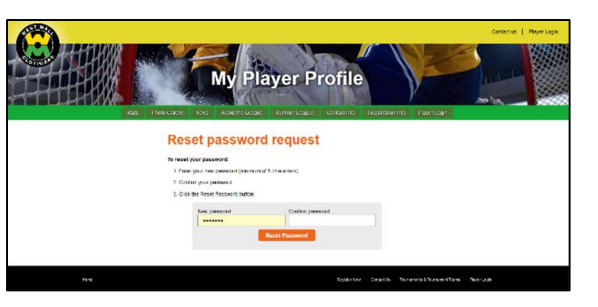

 Follow the "Reset Password" instructions on the web page. You can then use that new password to log-in.

### WEST MALL OLDTIMERS

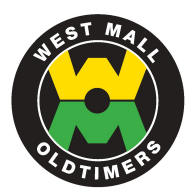

## STEP 2

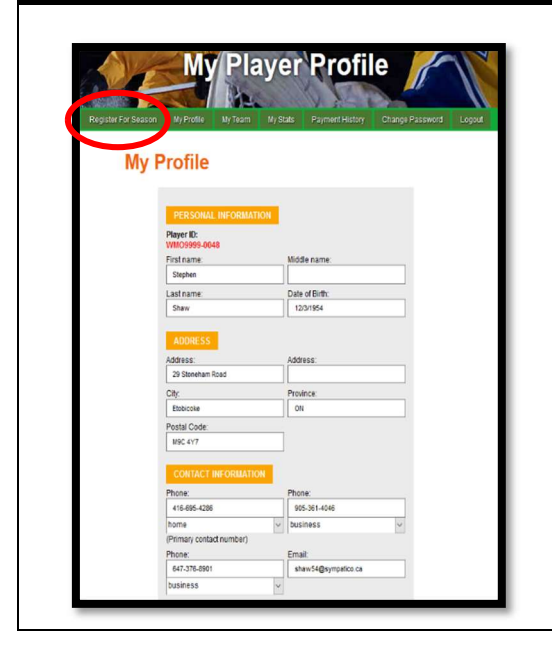

#### ► VERIFY YOUR PROFILE INFORMATION

- Review all of your profile information and update as required.
- When you have completed your edits click on the Update My Info button.
- Click on the *Register for Season* tab at the top of the page.

## **STEP 3**

### REGISTER FOR NEXT SEASON

- ▶ You will see a page asking you which season you want to register for.
- On the next screen indicate whether you are a player or a goalie.
- ► Select your preferred Division.
- ► Check "I Agree" on the Terms of Agreement.
- Click on the Pay with Credit Card button or the Pay via Interac Bank Transfer button.

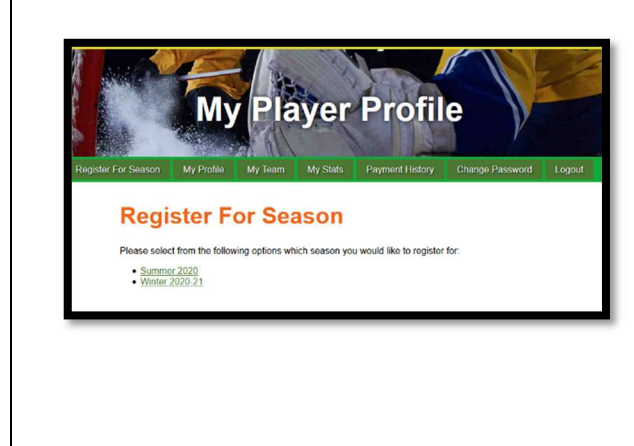

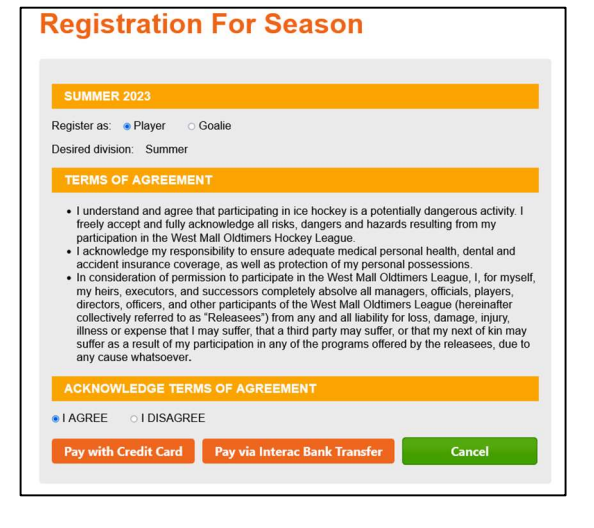

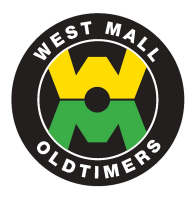

# STEP 4 (A)

### ► PAY BY INTERAC TRANSFER

If you are paying by Interac Transfer, you will be sent a confirmation indicating that your membership remains inactive until the transfer payment is made.

<section-header><section-header><section-header><section-header><section-header><section-header><section-header><section-header><section-header>

| info@westmalloldtimers.com                                                                                                    |                                                                                                    |
|----------------------------------------------------------------------------------------------------|----------------------------------------------------------------------------------------------------|
| - In Manual Symposicold                                                                                                    |                                                                                                    |
| PURCHASE RECEIPT                                                                                                    |                                                                                                    |
| Order Date:                                                                                                    | 3/4/2023 9:32:43 AM                                                                                                    |
| Order Number:                                                                                                    | WMO-20230304093159                                                                                                    |
| Order Total:                                                                                                    | \$390.00 CAD                                                                                                    |
| Season:                                                                                                    | Summer 2023                                                                                                    |
| Desired Division:                                                                                                    | Summer                                                                                                    |
| Contact Name:                                                                                                    | Stephen Shaw                                                                                                    |
| Email Address:                                                                                                    | shaw54@sympatico.ca                                                                                                    |
| Company Information:                                                                                                    |                                                                                                    |
| Company Information:<br>West Mall Oldimers<br>(416) 695-4286<br>http://www.westmailoidtimers.com                                                                                                    | 29 Stoneham Road<br>Toronto ON<br>MØC 477<br>CA                                                                                                    |
| Company Information:<br>West Mail Oldmores<br>(416) 665-4286<br>http://www.westmailoid/imers.com                                                                                                    | 29 Stoneham Road<br>Toronto ON<br>MSC AY7<br>CA<br>Payment Defails:                                                                                                    |
| Company Information:<br>West Mail Oldimers<br>(416) 695-4286<br>http://www.westmailoidimers.com<br>http://www.westmailoidimers.com<br>Bill to:<br>Stephen Shaw<br>29 Shonham Road                            | 29 Stoneham Road<br>Toronto ON<br>MGC 477<br>CA<br>Payment Details:<br>Please note that your status will remain inactive until<br>payment is made:                                                                             |
| Company Information:<br>West Mail Oldimers<br>(116) 065-4286<br>Mitp://www.westmailoldlimers.com<br>Bill to:<br>Stephen Shaw<br>28 Stophen Shaw<br>29 Stopham Road<br>Ecolizoke<br>Mic CA 172<br>Mic CA 1736 | 20 Stoneham Road<br>Torono CN<br>MgC YY<br>CA<br>Payment Details:<br>Please note that your status will remain inactive until<br>payment is made.<br>Make your Interac bank transfer payment for the amount of<br><b>339.00</b> |

# STEP 4 (B)

|                                                                                                    | Hustell Uss                                                                       |
|----------------------------------------------------------------------------------------------------|-----------------------------------------------------------------------------------|
| Tell Me Mo                                                                                                   | re Learn m                                                                        |
| Billing Information                                                                                          | n                                                                                 |
| Name:                                                                                                    | Stephen Shaw                                                                      |
| Phone Number:                                                                                                | 416-695-4286                                                                      |
| Address Line 1:                                                                                              | 29 Stoneham Road                                                                  |
| Address Line 2:                                                                                              |                                                                                   |
| City:                                                                                                    | Etobicoke                                                                         |
| Province:                                                                                                    | Ontario                                                                           |
| Postal Code:                                                                                                 | M9C 4Y7                                                                           |
| Country:                                                                                                    | Canada                                                                            |
| Email:                                                                                                    | shaw54@sympatico.ca                                                               |
| terrelar (Order Nor                                                                                          |                                                                                   |
| Invoice/Order Num<br>Amount:<br>Name on card:<br>Card Type:<br>Card Number:<br>Expiration Date:<br>Card CVD: | VISA         VISA           01 √ / 2020 √         /           ytherates         / |

## ► PAY BY CREDIT CARD

- ► Verify your billing information.
- Complete the credit card payment information\*.
- When you have completed the form click on the Submit Payment button.
- Payments entered on our website are collected on a fully secure Bambora (third party processing) server. This means they manage all of the payment security – none of your confidential data is ever given to us. When you enter your card number on this payment form, the information is immediately transferred to a Bambora Payment Card Industry server where it is temporarily hosted until the transaction is approved by your credit card provider.

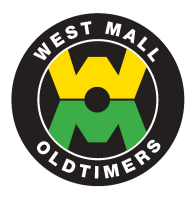

## **STEP 5**

## ► PAYMENT CONFIRMATION

- ► You will see an on-screen message confirming your payment.
- ► You will also receive a confirmation via e-mail.

| My Player Profile                                                                    | Order Date:<br>Order Number:<br>Bank Auth Number:<br>Order Total:<br>Name on Card:<br>Card Type:  | 2014-04-20 2:31:12 PM<br>WMO-20140420113008<br>03407i<br>425.00 CAD<br>Stephen Shaw<br>VI |
|--------------------------------------------------------------------------------------|---------------------------------------------------------------------------------------------------|-------------------------------------------------------------------------------------------|
| A CORES AND                                                                          | Email Address:                                                                                    | shaw54@sympatico.ca                                                                       |
| offle My Team My Stats Payment History Change Password Logout                        | Company Information:<br>West Mall Oldtimers<br>(416) 695-4286<br>http://www.westmalloldtimers.com | 29 Stoneham Road<br>Toronto ON<br>M9C 4Y7<br>CA                                           |
| isaction Approved!<br>iou for your payment.<br>select an option from the menu above. | Bill to:<br>Stephen Shaw<br>29 Stoneham Road                                                      | Ship To:                                                                                  |
|                                                                                      | Etobicoke ON<br>M9C 4Y7<br>CA<br>4166954286                                                       |                                                                                           |

## STEP 6

#### ► VIEW PAYMENT AND CHANGE PASSWORD

► Click on the *View Payment History* tab to see your completed transaction.

| My Profile       My Team       My Stats       Payment History       Change Password       Logout         Payment History       Filter payments:                                                                                                    | My Profile My Team My Stats Payment History Change Password Logout  Payment History  Filter payments:  Transaction Date  Season  Paid By  Amount  Invoice Number  S222/2020 11:33:00 AM Summer 2020 VISA  S355:00 WMO-20200322112918 3/22/2020 11:28:00 AM Winter 2020-21 Cheque  S520:00 WMO-20200322112637                                                                                                    |                | My Player Profile                                                       |
|----------------------------------------------------------------------------------------------------|----------------------------------------------------------------------------------------------------|----------------|-------------------------------------------------------------------------|
| My Profile       My Team       My Stats       Payment History       Change Password       Logout         Payment History         Filter payments:         Transaction Date       Season       Paid By       Amount       Invoice Number       1022/2020 11:33:00 AM         Summer 2020       VISA       \$355.00       WMO-20200322112918         Season       Paid By       Amount       Invoice Number       62000020116237 | My Profile My Team My Stats Payment History Change Password Logout           Payment History         Filter payments:           Transaction Date         Season         Paid By         Amount         Invoice Number         -           3/22/2020 11:33:00 AM         Summer 2020         VISA         \$3355.00         WMO-20200322112918           3/22/2020 11:28:00 AM         Winter 2020-21         Cheque         \$520.00         WMO-20200322112637 |                |                                                                         |
| Filter payments:         Transaction Date       Season       Paid By       Amount       Invoice Number         3/22/2020 11:33:00 AM       Summer 2020       VISA       \$3355.00       WMO-20200322112918         3/22/2020 11:03:00 AU       Winter 2020       VISA       \$5355.00       WMO-20200322112918                                                                                                    | Filter payments:         Transaction Date       Season       Paid By       Amount       Invoice Number         3/22/2020 11:33:00 AM       Summer 2020       VISA       \$355.00       WMO-20200322112918         3/22/2020 11:28:00 AM       Winter 2020-21       Cheque       \$520.00       WMO-20200322112637                                                                                                    |                | My Profile My Team My Stats Payment History Change Password Logout      |
| Filter payments:         Transaction Date       Season       Paid By       Amount       Invoice Number         3/22/2020 11:33:00 AM       Summer 2020       VISA       \$355.00       WMO-20200322112918         3/201000 11:0000 11:0000 AU       Wilster 2020 01       Chevren       \$550.00       WIID -2020032112918                                                                                                    | Filter payments:         Transaction Date       Season       Paid By       Amount       Invoice Number       ^         3/22/2020 11:33:00 AM       Summer 2020       VISA       \$355.00       WMO-20200322112918         3/22/2020 11:28:00 AM       Winter 2020-21       Cheque       \$520.00       WMO-20200322112637                                                                                                    |                | Payment History                                                         |
| Transaction Date         Season         Paid By         Amount         Invoice Number         •           3/22/2020 11:33:00 AM         Summer 2020         VISA         \$355.00         WMO-20200322112918         •           3/22/2020 11:33:00 AM         Summer 2020         VISA         \$355.00         WMO-20200322112918         •                                                                                  | Transaction Date         Season         Paid By         Amount         Invoice Number            3/22/2020 11:33:00 AM         Summer 2020         VISA         \$355.00         WIMO-20200322112918           3/22/2020 11:28:00 AM         Winter 2020-21         Cheque         \$520.00         WIMO-20200322112637                                                                                                    |                | Filter payments:                                                        |
| 3/22/2020 11:33:00 AM Summer 2020 VISA \$355.00 WIMO-20200322112918                                                                                                    | 3/22/2020         11:33:00         AM         Summer 2020         VISA         \$355.00         WMO-20200322112918           3/22/2020         11:28:00         AM         Winter 2020-21         Cheque         \$520.00         WMO-20200322112637                                                                                                    |                | Transaction Date                                                        |
| 2/22/2020 11:20:00 AU Wester 2020 21 Change EE20 00 WHO 2020202112627                                                                                                    | 3/22/2020 11:28:00 AM Winter 2020-21 Cheque \$520.00 WMO-20200322112637                                                                                                    |                | 3/22/2020 11:33:00 AM Summer 2020 VISA \$355.00 WMO-20200322112918      |
| 3/22/2020 11.28.00 AM WITHER 2020-21 Cheque \$520.00 WMO-20200322112637                                                                                                    |                                                                                                    |                | 3/22/2020 11:28:00 AM Winter 2020-21 Cheque \$520.00 WMO-20200322112637 |
|                                                                                                    |                                                                                                    |                |                                                                         |
| IF YOU EXPERIENCE ANY DIFFICULTY REGISTERING PLEASE CONTACT THE REGISTRAR                                                                                                    | IF YOU EXPERIENCE ANY DIFFICULTY REGISTERING PLEASE CONTACT THE REGISTRAR                                                                                                    | IE YOU EXPERIE | NCE ANY DIFFICULTY REGISTERING PLEASE CONTACT THE REGISTRAR             |